# Procédure de connexion à l'ENT NEO & Accès Pronote

### 1 - Ouvrir un navigateur Internet et rendez-vous sur le site du collège de Tallard

### 2 - Cliquer sur le bouton ENT / PRONOTE

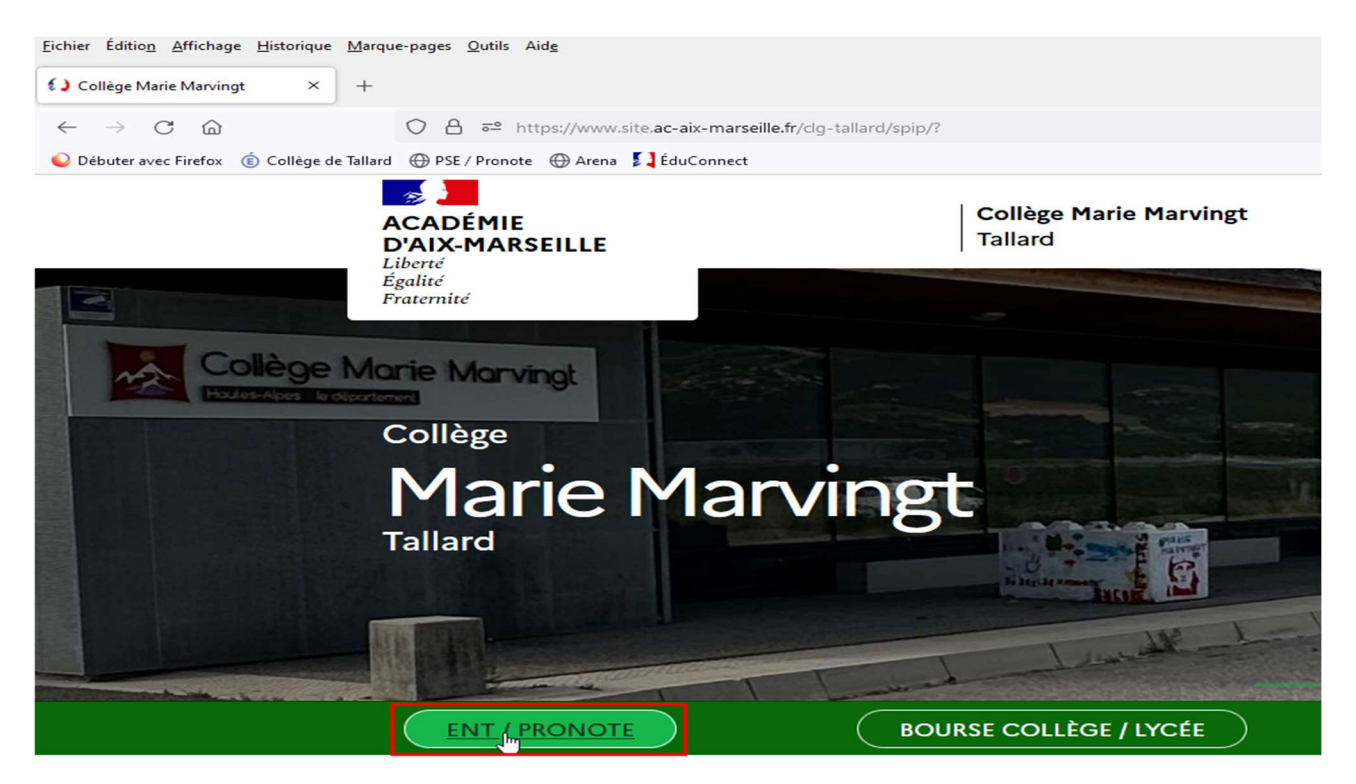

# Bienvenue sur le

# 3 – Une nouvelle page s'ouvre, cliquer sur ACCEDER A VOTRE ENT

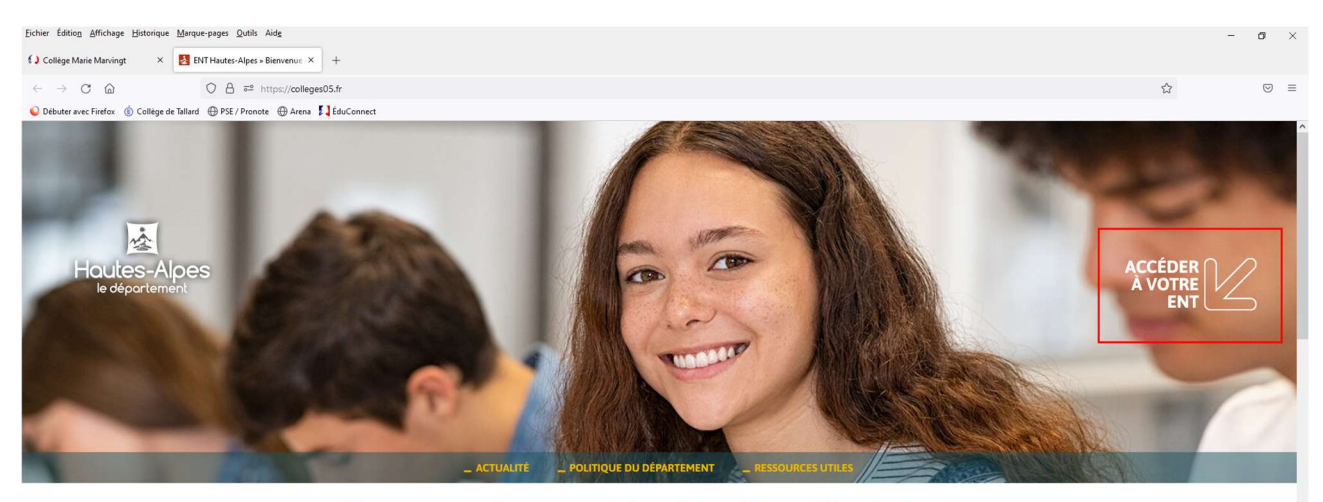

Bienvenue dans l'espace numérique de travail des collèges haut-alpins

4 - Sélectionner le profil **Représentant Légal (parent)** puis sur la page Educonnect qui s'affiche, cliquer sur **Responsable d'élève** 

| Vous souhaitez vous connecter en tant que          |                     |          |  |
|----------------------------------------------------|---------------------|----------|--|
| Élève                                              |                     |          |  |
| Représentant légal (parent)                        |                     |          |  |
| Personnel Éducation Nationale                      |                     |          |  |
| Personnel de la colle<br>Je sélectionne mon profil |                     |          |  |
| Invité                                             |                     |          |  |
|                                                    | Ĉ                   | ည္ရွိရွိ |  |
|                                                    | W                   |          |  |
|                                                    | Responsable d'élève | Élève    |  |
|                                                    |                     |          |  |

#### 5 –

| Pour les parents des élèves de 5 <sup>ème</sup> , 4 <sup>ème</sup> et<br>3 <sup>ème</sup>                                        | Pour les parents des élèves de 6ème                                                                                                    |  |
|----------------------------------------------------------------------------------------------------|----------------------------------------------------------------------------------------------------|--|
| Renseigner <b>l'identifiant</b> et le <b>mot de passe</b> de<br>l'année scolaire 2022-2023 et cliquer sur<br><b>Se connecter</b> | → Si vous avez assisté à la session<br>d'activation organisée par le collège en<br>début d'année, renseignez l'identifiant<br>et le mot de passe que vous avez créé |  |
| Représentant légal<br>Je me connecte avec mon compte ÉduConnect<br>Identifiant Identifiant oublié? →                             | → Si vous n'avez pas encore de compte<br>Educonnect, cliquez sur Je n'ai pas de<br>compte et laissez-vous guider pour<br>activer votre compte.                      |  |
| Identifiant au format p.1000AA                                                                                                   | Mot de passe Mot de passe oublié ? →                                                                                                    |  |
| Mot de passe Mot de passe oublié ? →<br>③<br>Se connecter<br>Je n'ai pas de compte →                                             | ©<br>Se connecter<br>Je n'ai pas de compte →                                                                                                    |  |

Une fois connecté(e), vous arrivez sur la page d'accueil de l'ENT NEO

6 – Dans la barre bleue, cliquer sur l'onglet « Mes applis »

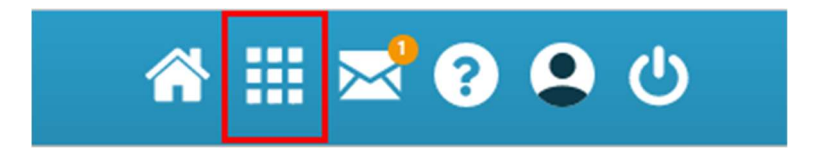

7 - Cliquer ensuite sur l'application **Pronote – Collège Marie Marvingt** 

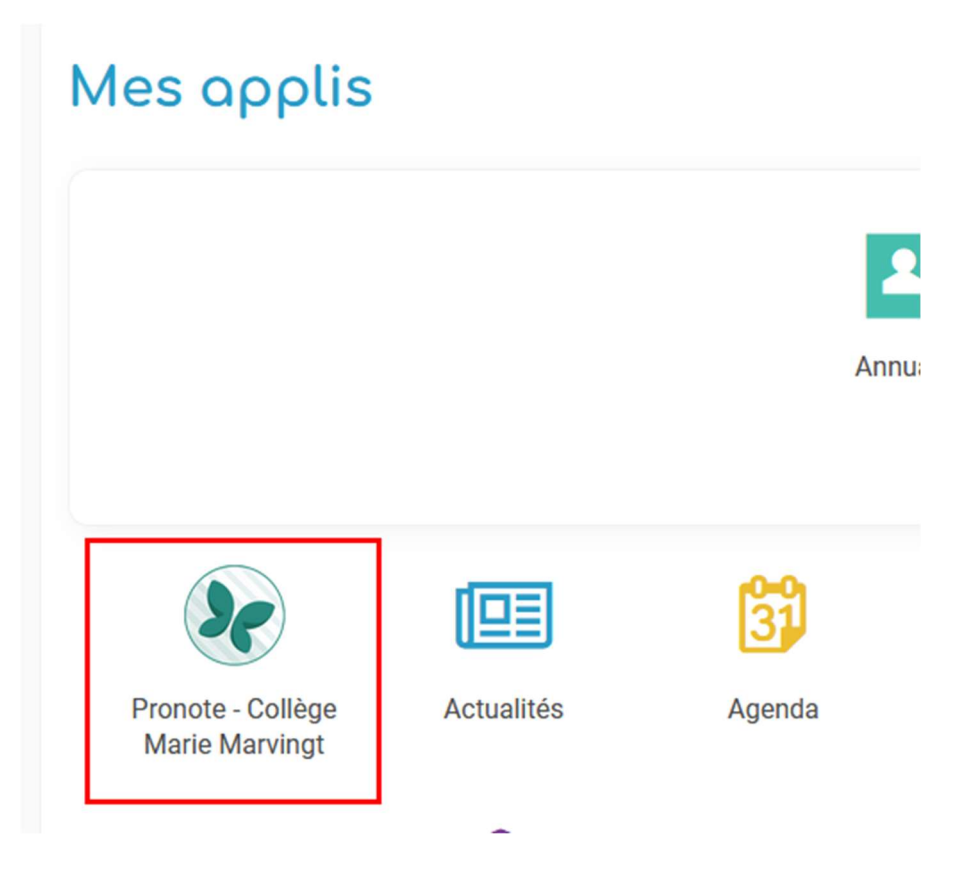

# **Vous êtes sur votre espace Parent sur Pronote**

Si vous rencontrez le moindre problème merci de nous contacter :

- par mail : arnaud.vaissaire@ac-aix-marseille.fr
- par téléphone : **04 92 54 56 50**